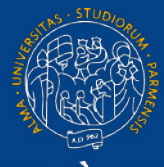

#### UNIVERSITÀ DI PARMA

## TEAMS - ORGANIZZARE UNA RIUNIONE/LEZIONE/SEMINARIO IN DIRETTA PER PARTECIPANTI INTERNI ED ESTERNI ALL'ORGANIZZAZIONE

## INDICE DELLA GUIDA

- 1. Indicazioni preliminari
- 2. Prima del collegamento
- 3. Come creare la diretta su Teams
- 4. Invitare i partecipanti alla diretta
- 5. Come avviare la diretta

### 1. INDICAZIONI PRELIMINARI

#### Cosa serve per collegarsi

Supporti tecnologici

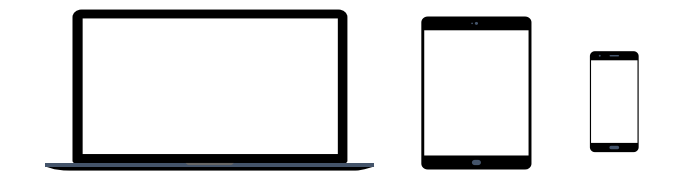

Preferibilmente un computer (in alternativa anche un tablet o uno smartphone, purchè dotati di una buona velocità di connessione).

Devono avere:

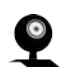

- Webcam

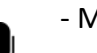

- Microfono

#### Cosa serve per collegarsi

#### Requisiti Software

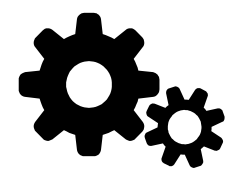

Si raccomanda di scaricare la App

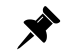

App TEAMS desktop, da scaricare da https://teams.microsoft.com/downloads (vedi ulteriori indicazioni a pag. 6-7)

Windows 7+, Windows Server (2012 R2+) MacOS 10.10+ Linux (deb e rpm format)

(in ogni caso all'avvio della web app viene suggerito il download).

#### Requisiti di rete

Si raccomanda di verificare la velocità di connessione, effettuando, eventualmente, uno speed test online (per esempio con https://www.speedtest.net/it).

La banda minima richiesta per poter effettuare la connessione è di 130 Kbps

#### Indicazioni relative al tema della Privacy

Registrazione della sessione

#### Si informano gli studenti che:

- La registrazione di suoni e immagini effettuata con dispositivi degli studenti, al pari di quanto già disciplinato per lo svolgimento delle medesime attività in presenza, è consentita esclusivamente per motivi personali, e ne e' vietata la diffusione senza il preventivo ed esplicito consenso dei soggetti coinvolti.
- La diffusione/comunicazione sul web (ad es. su social network, blog, piattaforme di video sharing) delle registrazioni effettuate durante lezioni, esami e sessioni di laurea on line, rientrano nell'ambito di applicazione del Regolamento UE 679/2016 e lo studente sarà considerato titolare del trattamento che coinvolge tutti i partecipanti con tutte le conseguenze dettate dall'art. 83 del GDPR in termini di sanzioni pecuniarie applicabili in caso di violazione degli obblighi sulla protezione dei dati, nonché delle sanzioni amministrative e penali di cui agli artt. 166 e 167 del d.lgs 196/2003 e s.m.i. (Codice in materia di protezione dei dati personali)."

Per maggiori informazioni si rinvia alla lettura dell'<u>Avviso registrazioni audio-video effettuate dagli studenti</u> pubblicato nella sezione Privacy dell'Ateneo tra gli Allegati al Regolamento interno in materia di protezione dei dati personali, nonché ai chiarimenti forniti dall'Autorità Garante sul tema <u>https://www.garanteprivacy.it/web/guest/home/faq/scuola-e-privacy</u> "

### 2. PRIMA DEL COLLEGAMENTO: (per una guida dettagliata sull'uso di ms teams, si rimanda al <u>manuale generale</u> o al <u>videotutorial</u>)

Scaricare, almeno il giorno prima dell'esame, la App Microsoft Teams ed effettuare l'accesso con le credenziali di Ateneo.

Verificare il corretto funzionamento.

Qualora vi fossero difficoltà nell'accesso contattare, tempestivamente, il supporto scrivendo a:

supporto.lezionionline@unipr.it

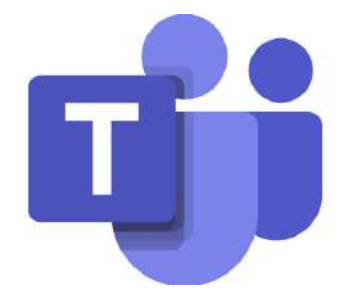

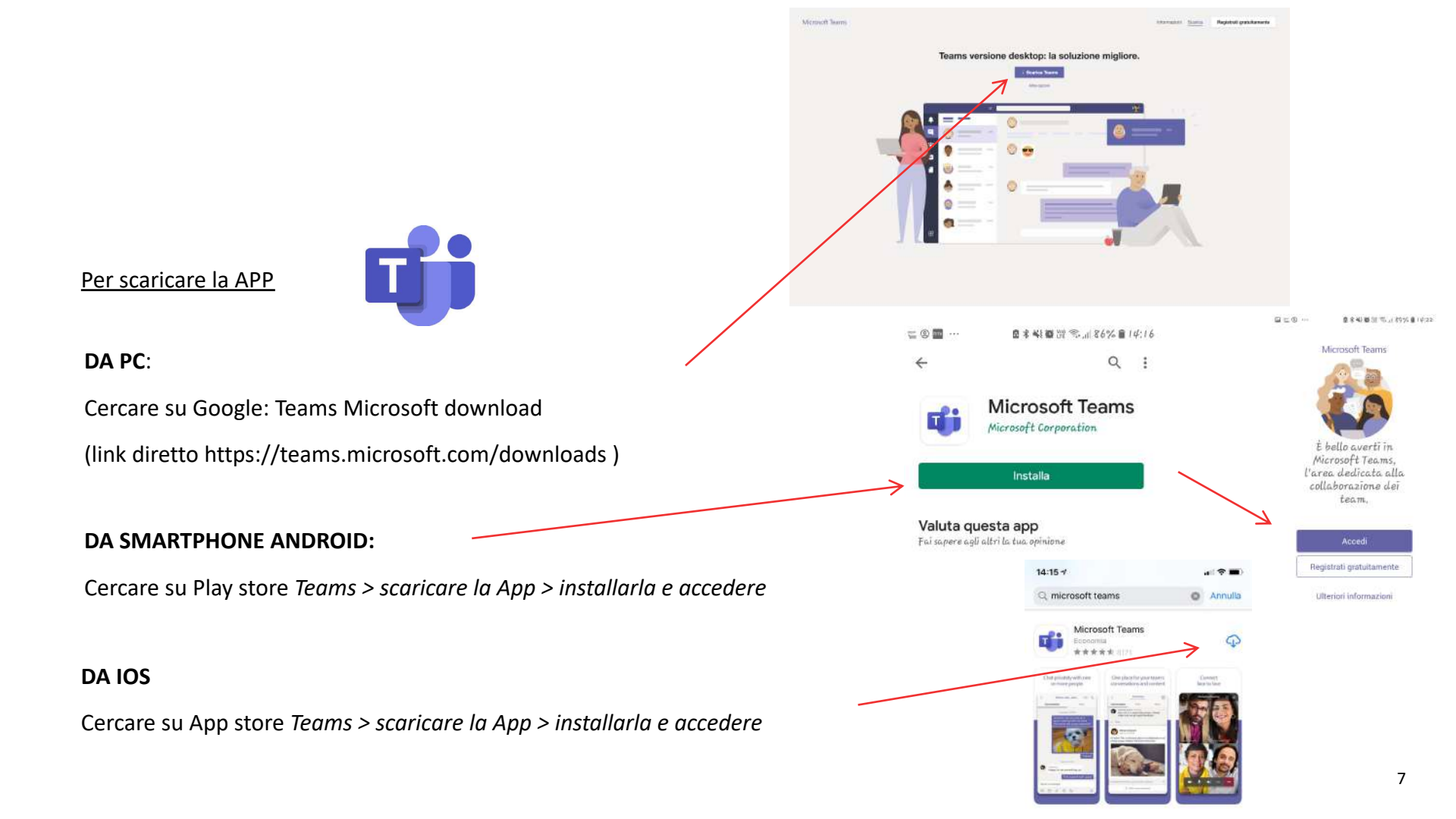

### 3. CREARE LA DIRETTA SU TEAMS

#### Creare un evento

Il docente che accede alla App Teams visualizza, nella banda laterale a sinistra, l'icona del calendario

Cliccare sull'icona "calendario"

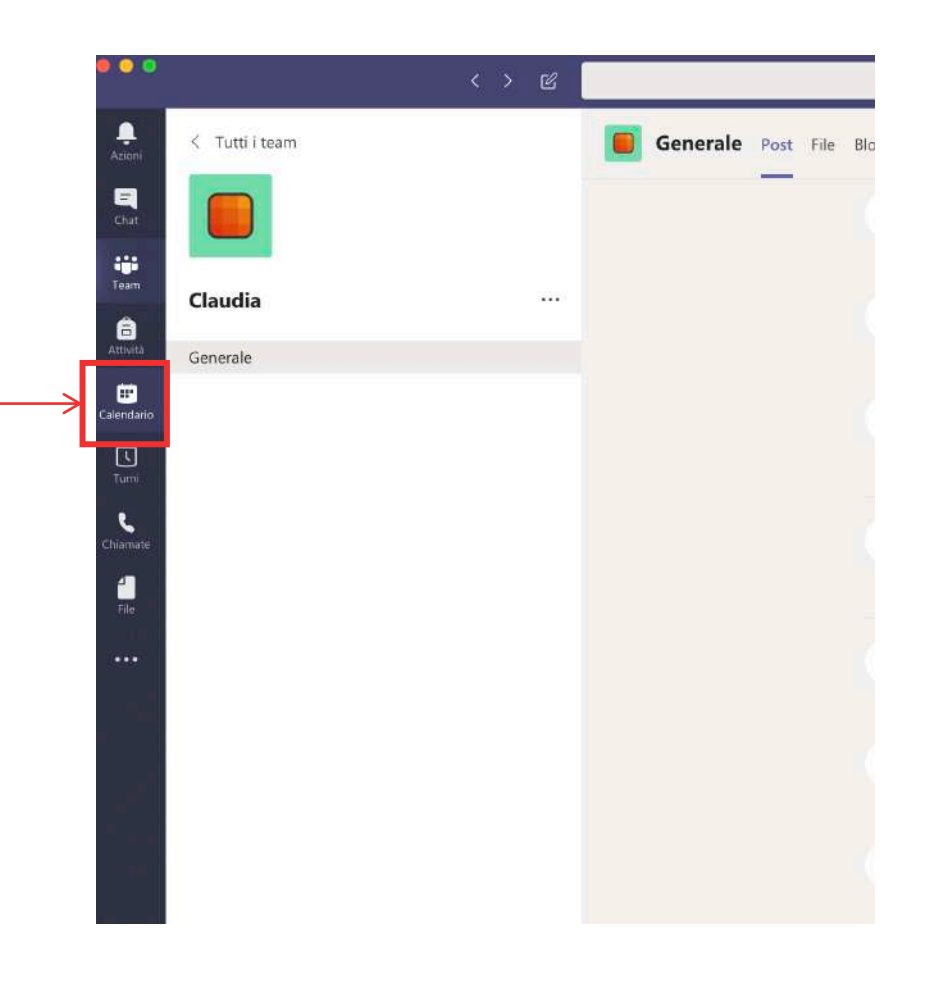

#### Creare un evento

| 0                    |                 | <> 2          | Esegui una ricerca o digita un c |                                   |                                         |
|----------------------|-----------------|---------------|----------------------------------|-----------------------------------|-----------------------------------------|
| Q<br>Azioni          | Calendario      |               |                                  |                                   | Riunione immediata 🛛 + Nuova riunione 🗸 |
| Ghat                 | 🛱 Oggi < > Marz | zo 2020 🗸     |                                  |                                   | Pianifica riunione                      |
| team                 | 02<br>Lunedi    | 03<br>Martedi | 04<br>Mercoladi                  | 05<br>Giovedi                     | 06                                      |
| Attività             | 10.00           |               |                                  | Esami con Teams<br>Fabrizio RUSSO | Partecipa                               |
| 11*<br>atendario     | 11.00           |               |                                  |                                   |                                         |
| Turni                | 10.00           |               |                                  |                                   |                                         |
| <b>L</b><br>hiaroate | 1200            |               |                                  |                                   |                                         |
| <b>-</b><br>File     | 13.00           |               |                                  |                                   |                                         |
| ••••                 | 14.00           |               |                                  |                                   |                                         |

Cliccare, in alto a destra, sulla freccia.

Si aprirà un menù a tendina con due voci.

Cliccare su Pianifica riunione

#### Creare un evento

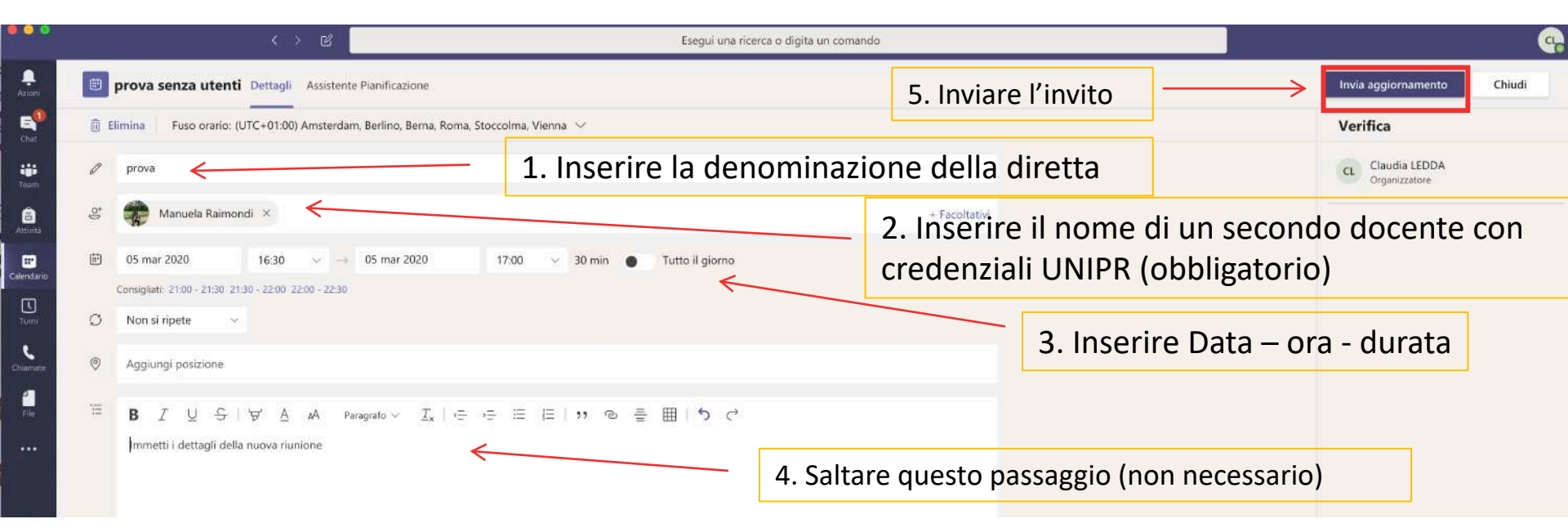

 Impostare l'evento inserendo le informazioni necessarie (nome dell'esame, data, orario e durata). Per poter completare la creazione dell'evento, inserire tra i partecipanti il nome del secondo docente in commissione (che, al termine, riceverà/riceveranno una email).
Cliccare su Invia aggiornamento (Non verrà inviata agli studenti ma solo al collega/ai colleghi).

#### Creare un evento

|                         | > B.          | Esegui una ricerca o digita un comando |                                                  |                                          |
|-------------------------|---------------|----------------------------------------|--------------------------------------------------|------------------------------------------|
| Calendario              |               |                                        |                                                  | 🧔 Riunione immediata 🛛 🕂 Nuova nunione 🗠 |
| 🗄 Oggi 🧠 🗦 Marzo 2020 🗸 |               |                                        |                                                  | 🗎 Settimana lavorativa 🕤                 |
| 02<br>Luxed             | 03<br>Martell | 04<br>Memodi                           | 05<br>Guored<br>Esami care Tanes<br>Faboob RUSSO | 06<br>Versed                             |
| 100                     |               |                                        | Faue                                             |                                          |
|                         |               |                                        | Caudio LEDDA                                     |                                          |
| m                       | Evento        |                                        |                                                  |                                          |
| 500<br>600              | creato        |                                        |                                                  |                                          |
| 100                     |               |                                        | Provide LEDITA                                   |                                          |
| 5780                    |               |                                        |                                                  |                                          |
|                         |               |                                        |                                                  |                                          |

- A questo punto, si aprirà la schermata con il calendario.
- Cliccare sull'evento appena creato

### <u>Creare un evento: copiare il link da inviare</u> <u>e gestire le impostazioni</u>

![](_page_11_Figure_1.jpeg)

#### entrare nella riunione ma, soprattutto chi può essere relatore, cioè chi ha la possibilità di controllare e spegnere i microfoni di tutti e attivare la **Opzioni riunione:** registrazione. 5 prova [F] 16 juglio 2020, 16:00 - 16:30 .º. Manuela Raimondi **Opzioni riunione** Chi può evitare la sala di attesa? Tutti Consenti sempre ai chiamanti di ignorare la sala di attesa 0 6 Avvisa quando i chiamanti partecipano o abbandonano Chi può essere un relatore? Tutti Tutti Persone dell'organizzazione Persone specifiche Solo in

#### Partecipa alla riunione di Microsoft Teams:

Link da copiare e inviare agli esterni per permettere la partecipazione alla riunione come ospiti.

Per stabilire alcune regole per la

riunione, ad esempio, chi può evitare la sala di attesa prima di

### 4. INVITARE I PARTECIPANTI

Il docente potrà invitare i partecipanti alla diretta, contattandoli nelle modalità da lui utilizzate, di solito, per le comunicazioni:

- Invio di email
- Invio di messaggio attraverso il forum sul proprio corso ELLY (se gli studenti si sono collegati a elly e utilizzano la pagina, altrimenti non riceveranno il messaggio)
- Altra forma di comunicazione

Attraverso il link copiato come indicato nella slide precedente, potranno partecipare tanto gli utenti interni (con credenziali @unipr e @studenti.unipr) quanto gli utenti esterni senza credenziali.

![](_page_13_Figure_1.jpeg)

- Aprire la App Teams e cliccare sul'icona calendario.
- Cliccare sull'evento creato

- In alto verrà visualizzato il pulsante **Partecipa.** 

- Cliccare per avviare la diretta

![](_page_14_Picture_3.jpeg)

IMPORTANTE: a seguito di aggiornamenti dell'app Teams, i pulsanti potrebbero trovarsi in posizioni diverse rispetto a queste schermate. Le funzionalità restano comunque le stesse.

Quando avviamo una riunione immediata, abbiamo subito una finestra per fare il check della webcam, che possiamo spegnere, se lo desideriamo

![](_page_15_Picture_2.jpeg)

Fare una riunione con Teams è davvero semplicissimo: avremo davanti a noi la barra dei comandi (1) e, a lato, una sezione verticale a destra dove si apriranno le tab di interesse (2).

![](_page_15_Picture_4.jpeg)

IMPORTANTE: a seguito di aggiornamenti dell'app Teams, i pulsanti potrebbero trovarsi in posizioni diverse rispetto a queste schermate. Le funzionalità restano comunque le stesse.

Tutti i comandi da utilizzare si trovano in questo banner che appare al centro dello schermo oppure nella barra superiore

![](_page_16_Figure_2.jpeg)

Persone

- 14-

Invita qualcuno Partecipanti alla riunione (1)

Manuela Raimondi

Organizzatore

... X

0

B

![](_page_17_Figure_0.jpeg)

per verificare lo stato di microfono e webcam e accertarci che siano collegati correttamente: ad es. scegliere il microfono in uso sul dispositivo

![](_page_18_Picture_1.jpeg)

![](_page_18_Picture_2.jpeg)

Per avviare e interrompere la registrazione della lezione

![](_page_18_Picture_4.jpeg)

Si può scegliere un'immagine di sfondo che apparirà alle nostre spalle nel monitor

![](_page_18_Picture_6.jpeg)

![](_page_18_Picture_7.jpeg)

![](_page_18_Picture_8.jpeg)

Se abbiamo registrato la nostra riunione, questa **sarà visibile e disponibile per tutti i membri del team** nella tab principale, «post», del nostro team. Inoltre, sarà processata e "archiviata" in sulla piattaforma <u>MS Stream</u>, alla quale ognuno accede con il proprio account istituzionale.

I video che realizziamo in Teams vanno a finire tutti su Stream: se non facciamo niente <u>restano in modalità</u> <u>privata</u>. Per aprire il nostro video su Stream, clicchiamo sui tre puntini e "Apriamo in Stream (1) ".

![](_page_19_Figure_2.jpeg)

Per pubblicare il **link del video su Elly** (che continuerà a essere limitato ai membri del team, e quindi non funzionerà per nessun altro), ci basterà copiare il link che otteniamo con "Ottieni collegamento".

Se invece vogliamo che il video sia **pubblico per tutta l'organizzazione** Unipr, clicchiamo su "condividi"e copiamo questo collegamento su Elly: tutte le persone con credenziali unipr potranno vedere la registrazione.

![](_page_20_Picture_0.jpeg)

# SI RINGRAZIA PER LA COLLABORAZIONE

### Supporto

- supporto.lezionionline@unipr.it
- helpdesk.informatico@unipr.it